## 全家 Famiport 中獎發票操作說明

使用 TMS 獲利王加值中心[全家]列印中獎系統,於電子發票開獎 7 日內,自動發送中獎通知給予中獎人(需有提供 Email)如下圖,持中獎通知,前往[全家 Famiport]點選電子發票 -> 中獎發票列印。

## TMS ERP系統企業有限公司 電子發票會員載具中獎通知

親愛的客戶您好,恭喜您幸運中了110年05-06期的電子發票獎項,以下是您的中獎及兌領獎資 訊:

中獎期別:110年05-06期

發票日期:2021/06/24

中獎號碼:PJ10005039

消費金額:2122

獎別:六獎

廠商代號: B87001

領獎代碼一:PJ10005039

領獎代碼二:EMOWEB6B63

領獎期間:110 年 08 月 06 日 至 110 年 11 月 05 日

領獎用QRCODE

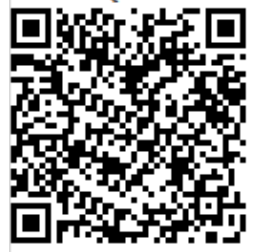

## 領獎方式:

請參造此網頁

一、 請至全家 FamiPort 機器如下圖點選操作

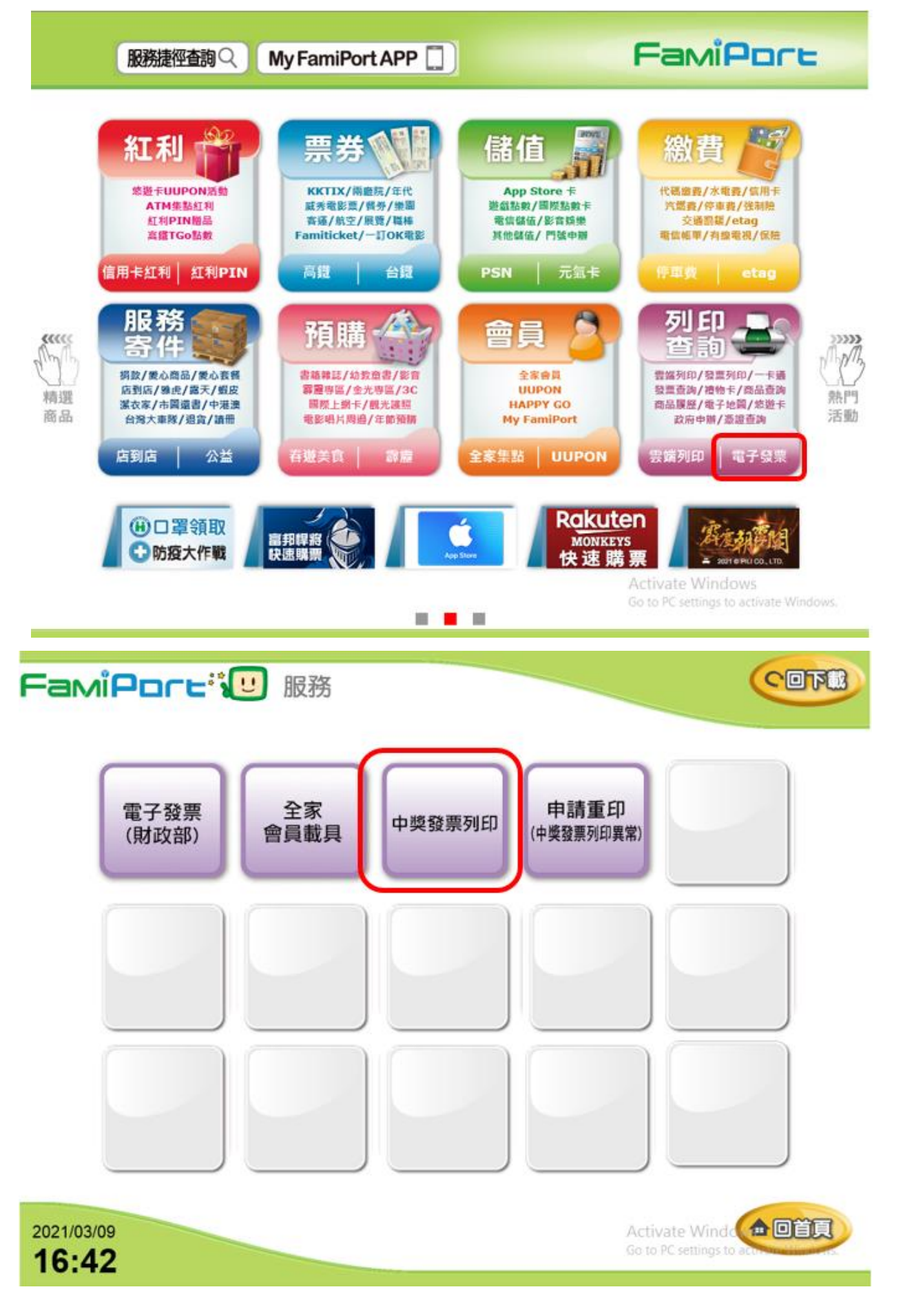

二、 使用者進入條款頁面,閱讀完條款內容,已預設勾選[已詳細閱讀條款],

[同意]紐會顯示可按下之狀態,使用者按下[同意]鈕後系統會將頁面引導至驗

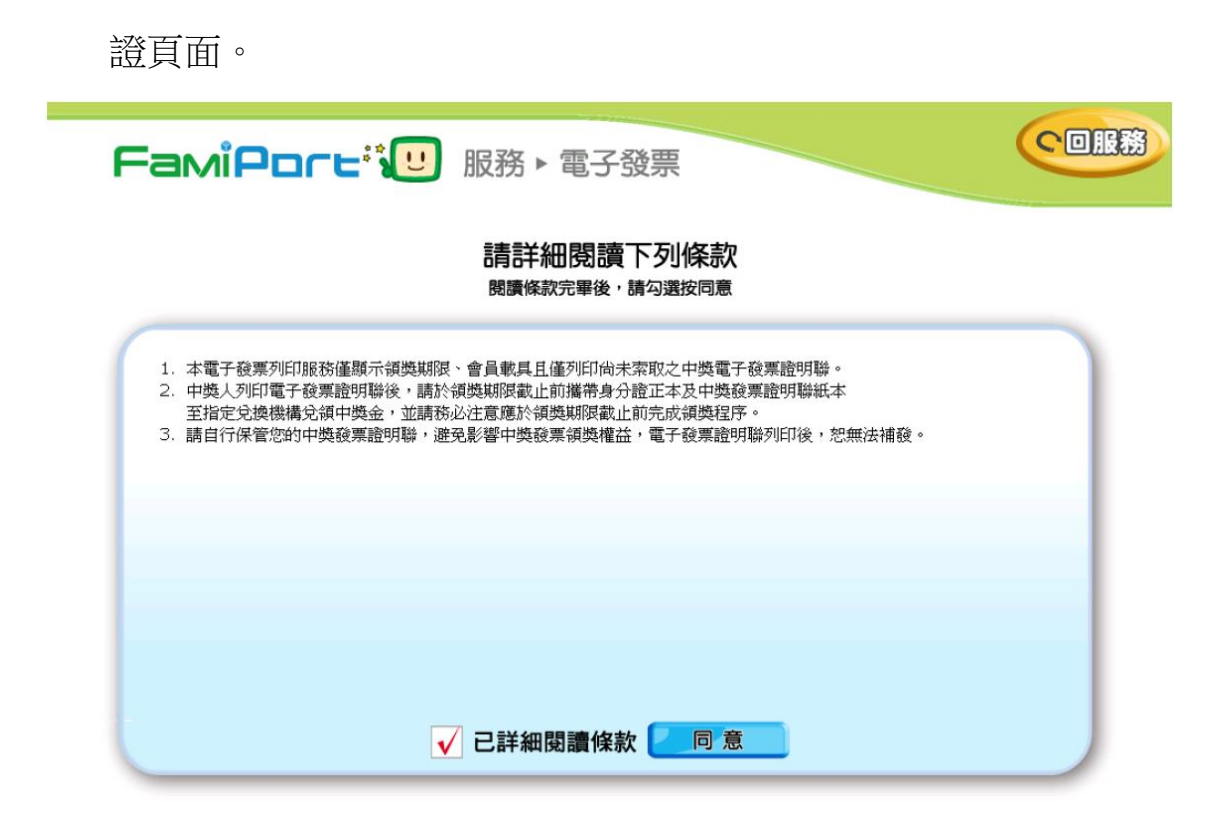

三、 透過選擇驗證方式,您可透過掃描 QRCODE 或是手動輸入相關發票資訊

來選擇欲列印的發票

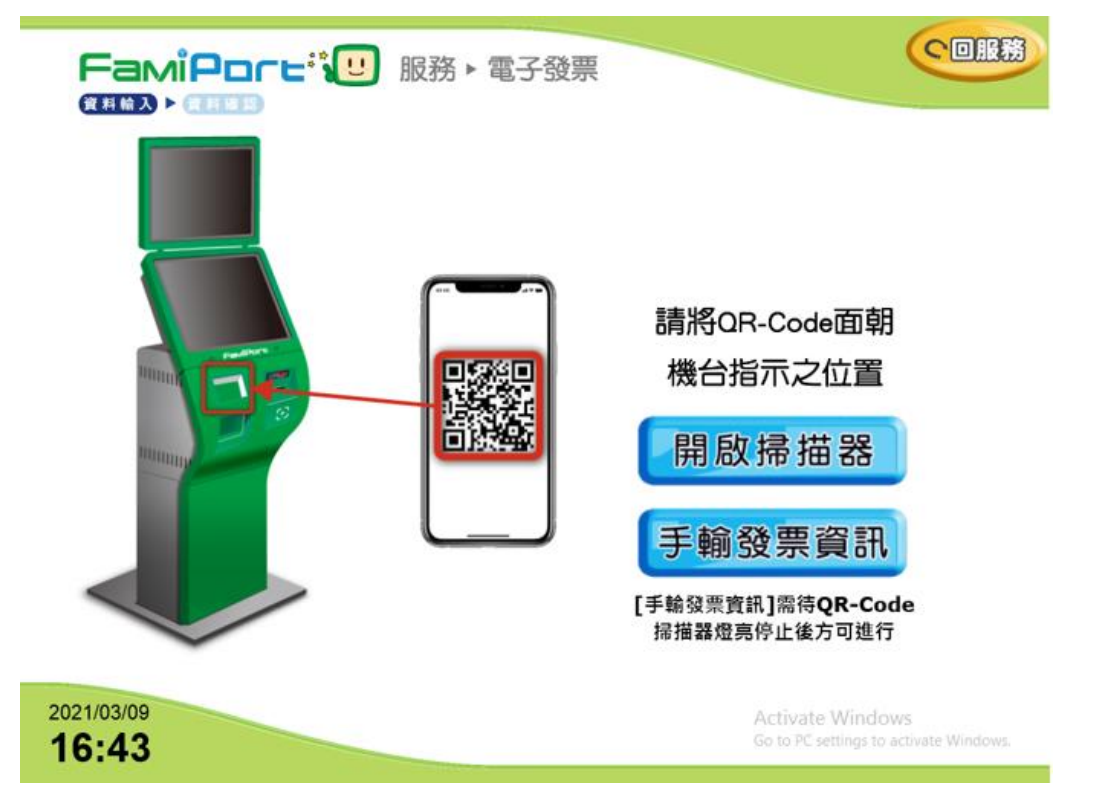

四、 如果選擇手動輸入發票資訊,則須依序輸入信件中提供的廠商代號、領獎

代碼一、領獎代碼二。

| FamiPore: U 服務 ト 電子發票<br>(## # X) ト 雇用 国家                                                                                                |
|----------------------------------------------------------------------------------------------------|
| 請輸入廠商代號                                                                                                    |
| QWERTYUIOP123<br>ASDFGHJKL 456<br>ZXCVBNM 789<br>→ 0 →                                                                                   |
| 2021/03/09<br>16:43                                                                                                    |
| 廠商名稱 請輸入驗證條件                                                                                                    |
| ●領獎代號一章 輸入範例:20201231123452021 ●領獎代號二章 輸入範例:AB12345678                                                                                   |
| 領獎代號─   「積獎代號─ 前人稅所: AB12345678     Q W   R T   Y U   O P   1 2   3 A   S D   F G   H J   K L   4 5   Z X   V B   M 7   8 9   - +   #2 # |

五、 查出對應的中獎發票後選擇列印

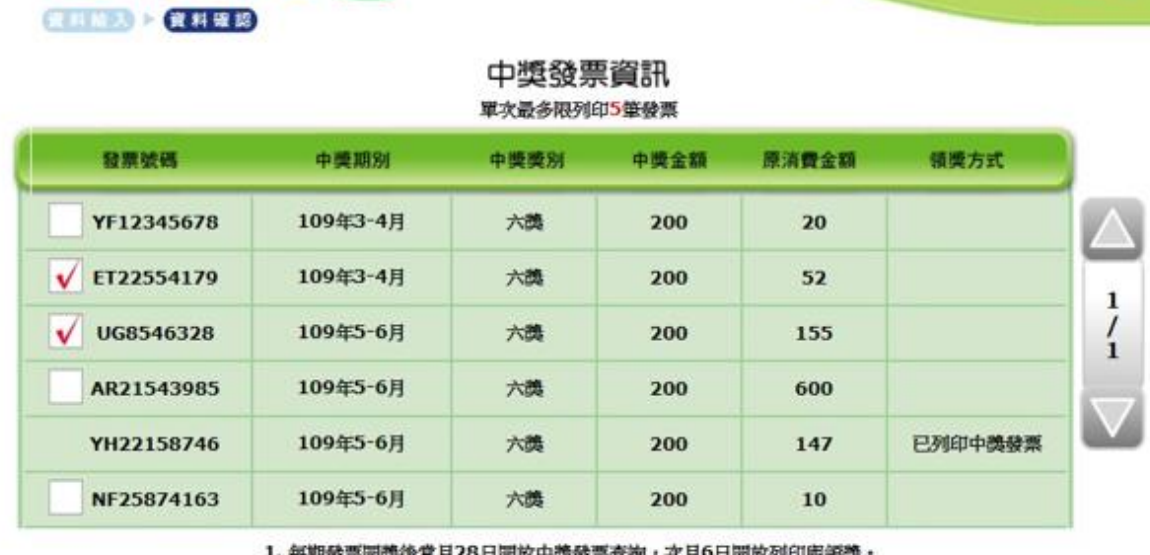

FamiPore<sup>3</sup> Ⅲ 服務 ► 電子發票

(つ服務

每期發票開獎後當月28日開放中獎發票查詢,次月6日開放列印実領獎。
 中獎發票列印失敗讀立即向門市人員反應,紙張模糊請沿0800-071-999

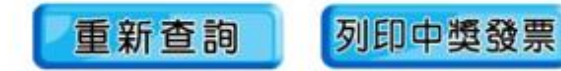

領獎辦法請參考: 全家中獎發票兌換